# Merlin 17/18 Izračun ukupne ocjene e-kolegija

Postavljanje jedne ili više aktivnosti u određenu kategoriju omogućava grupiranje više stavki u jednu konačnu ocjenu, ali i prilagođavanje izračuna ukupne ocjene.

Izračun se može postaviti na razini kategorije, ali i cijeloga e-kolegija.

Ovisno o načinu izračuna ukupne ocjene e-kolegija, sustav nudi mogućnosti unaprijed definiranih izračuna:

- Srednja vrijednost ocjena prosječna ocjena svih stavki u kategoriji
- Ponderirana srednja vrijednost ocjena prosječna se ocjena izračunava tako da svaka ocjena ima svoju težinu s kojom se množi – ponder (može biti različita)
- Jednostavna ponderirana srednja vrijednost ocjena prosječna se ocjena izračunava tako da svaka ocjena ima svoju težinu s kojom se množi – ponder (svima je jednak, a to je maksimalan broj bodova)
- Srednja ocjena u nizu srednja ocjena u rasponu od najveće do najmanje ocjene (raspon ocjene)
- Najniža ocjena rezultat kategorije je najmanja ocjena svih stavki
- Najviša ocjena rezultat kategorije je najviša ocjena svih stavki
- Najčešća ocjena rezultat kategorije je najčešća ocjena koja se pojavljuje među stavkama unutar kategorije
- Zbroj ocjena zbroj ocjena razmjerno njihovoj težini (ponderu). Svakoj stavci unutar kategorije se postavlja ponder kako bi sustav prepoznao koliki postotak pojedina stavka nosi u ukupnome izračunu. Zbroj pondera mora biti 100.

# Srednja vrijednost ocjena

Ovim načinom izračuna ocjena ukupna se ocjena računa zbrajanjem svih ocjena te dijeljenjem s brojem ocjena (prosječna vrijednost).

U svakoj kategoriji za koju je predviđen izračun prosjeka svih ocjena potrebno je u postavkama podesiti *Iz račun ocjene* — **Srednja vrijednost ocjena**.

| 🗞 📗 Aktivnosti                                              |            | Uredi+             | Sve / Nijed |
|-------------------------------------------------------------|------------|--------------------|-------------|
|                                                             |            | O Uredi pos        | tavke       |
| S                                                           | 16,00      | × Izbriši          |             |
| 🗞 🧶 Prisutnost na predavanjima i vježbama                   | 6,00       | © Skrij            |             |
| 🗞 🔜 Rječnik                                                 | 4,00       | Uredi +            | 0           |
| 🗞 🖻 Zalaganje na nastavi                                    | 10,00      | Uredi +            |             |
|                                                             | 24,00      | Uredi <del>-</del> |             |
| 🗞 🚇 Predaja rada                                            | 20,00      | Uredi +            | 0           |
| 🗞 🖻 Izlaganje seminarskog rada                              | 10,00      | Uredi <del>-</del> |             |
| $\tilde{\chi}$ Aktivnosti ukupno Srednja vrijednost ocjena. | 100,00     | Uredi <del>-</del> |             |
| Ukupna ocjena za e-kolegij<br>dnja vrijednost ocjena.       | 100,00     | Uredi +            |             |
| Kategorija ocjena                                           |            |                    |             |
| . Naziv kategorije*                                         | Aktivnosti |                    |             |
| Izračun 💿                                                   |            |                    |             |

Postavljanje izračuna kategorije na srednju vrijednost ocjena

# A NAPOMENA

Ako nastavnik ne unese nikakvu formulu ili ne odabere neki od ponuđenih načina za ukupan izračun pojedine kategorije, prema zadanim postavkama, ukupna će ocjena biti **srednja vrijednost svih ocjena**.

| P Porska<br>Izvještaj o studentu •                                            |          |                 |                            |                                           |
|-------------------------------------------------------------------------------|----------|-----------------|----------------------------|-------------------------------------------|
| Qada Ariana                                                                   | Poorfer  | Oriena          | Onter                      | Odaberi jednog II sve korisnike Student 1 |
| III Osnove matematike                                                         |          |                 | -11-0                      | i este an antige                          |
| III Aktivnosti koje se ne ocieniuju                                           |          |                 |                            |                                           |
| 🐻 Forum za tematske rasprave                                                  |          | Sviða mi se     | Sviđa mi se-Ne sviđa mi se | 0.00 %                                    |
| 🖿 Aktivnosti                                                                  |          |                 |                            |                                           |
| 📓 Rječnik                                                                     | 14,29 %  | 3,50            | 0-4                        | 87,50 %                                   |
| 🍋 Prisutnost na predavanjima i vježbama                                       | 14,29 %  | 3,00            | 0-5                        | 60,00 %                                   |
| 👻 Test za provjeru znanja                                                     | 14,29 %  | 6,00            | 0-16                       | 37,50 %                                   |
| 🗵 Usmeni ispit                                                                | 14,29 %  | 20,00           | 0-25                       | 80,00 %                                   |
| Zalaganje na nastavi                                                          | 14,29 %  | 5,00            | 0-10                       | 50,00 %                                   |
| 🚑 Predaja rada                                                                | 14,29 %  | 10,00           | 0-20                       | 50,00 %                                   |
| Izlaganje seminarskog rada                                                    | 14,29 %  | 10,00           | 0-15                       | 66,67 %                                   |
| , ktivnosti ukupno<br>Srednja vrijednost orjena.                              | 50,00 %  | 61,67 (61,67 %) | 0-100                      | 61,67 %                                   |
| 🖿 Laboratorijske vježbe                                                       |          |                 |                            |                                           |
| 🕑 Laboratorijske vježbe                                                       | 100,00 % | 3               | 1-5                        | 50,00 %                                   |
| , E Laboratorijske vježbe ukupno<br>Srednja vrijednost ocjena.                | 50,00 %  | 50,00           | 0-100                      | 50,00 W                                   |
| 1 Ukupna ocjena za e-kolegij<br>Srednja vrijednost ocjena. stavke bez ocjene. |          | 55,83 (1)       | 0-100                      | 55,83 W                                   |

Primjer izračuna pomoću srednje vrijednosti ocjene

Primjer izračuna:

**Prosjek kategorije (Ukupna ocjena aktivnosti)** = 3,5/4 + 3/5 + 6/16 + 20/25 + 5/10 + 10/20 + 10/15 = 87,5% + 60% + 37,5% + 80% + 50% + 50% + 66,67% = 431,67% / 7 stavki = 61,67%

Prosjek (Laboratorijske vježbe ukupno) = 2/4 = 50%

Studentu je dodijeljena ocjena 3 skalom "Hrvatske ocjene" (1 - 5).

Sustav Moodle ocjene dodijeljene skalom prepoznaje kao tekst.

Kod izračuna ocjene – Srednja vrijednost ocjena, sustav ocjene skalira od 0 – n.

U našoj skali, to će biti od 0 – 4. Stoga, ocjena 1 postaje 0/4, 2 postaje 1/4, 3 postaje 2/4, 4 postaje 3/4 i 5 postaje 4/4.

Do rezultata smo došli formulom 2/4 što je 50%.

Prosjek (Ukupna ocjena e-kolegija) = 61,67% + 50% = 111,66 / 2 stavke = 55,83%

## Zbroj ocjena

Koristeći način izračuna Zbroj ocjena, zbrajaju se vrijednosti svih stavki u kategoriji. Postotak kojim pojedina stavka doprinosi ukupnoj ocjeni upisuje se u polje Ponder. Stavka kojoj je postavljen ponder 10 nosit će 10% ukupne ocjene te kategorije.

U svakoj kategoriji za koju je predviđen izračun zbroja svih ocjena potrebno je u postavkama podesiti *Izra čun ocjene*  $\rightarrow$  **Zbroj ocjena**.

| <ul> <li>Aktivnosti</li> </ul>                                          |              | Uredi -            | Sve / Nijeda |
|-------------------------------------------------------------------------|--------------|--------------------|--------------|
| <ul> <li>R Test za provieni znanja</li> </ul>                           | 16.00        | Oredi post         | tavke        |
| S 🖉 rest za provjeru znanja                                             | 10,00        | × Izbriši          | _            |
| lo 💐 Prisutnost na predavanjima i vjezbama                              | 6,00         | © Skrij            | _            |
| 🗞 🔜 Rječnik                                                             | 4,00         | Uredi +            |              |
| 🗞 🖉 Zalaganje na nastavi                                                | 10,00        | Uredi +            |              |
| 🗞 🗹 Usmeni ispit                                                        | 24,00        | Uredi •            |              |
| 🗞 💐 Predaja rada                                                        | 20,00        | Uredi -            |              |
| 🗞 🗹 izlaganje seminarskog rada                                          | 10,00        | Uredi <del>-</del> |              |
| $\sqrt{c}$ Aktivnosti ukupno<br>Srednja vrijednost ocjena.              | 100,00       | Uredi-             |              |
| j <sup>™</sup> Ukupna ocjena za e-kolegij<br>Srednja vrijednost ocjena. | 100,00       | Uredi <del>•</del> |              |
| 🕆 Kategorija ocjena                                                     |              |                    |              |
| Naziv kategorije*                                                       | Aktivnosti   |                    |              |
| Izračun                                                                 | Zbroj ocjena |                    | *            |

Nakon spremanja promjena, sustav automatski, ovisno o broju bodova, svakoj stavci dodijeli ponder (težinu). **Zbroj pondera u svakoj kategoriji mora biti 100.** Ponderi se mogu mijenjati ovisno o potrebi.

| Im Aktivnosti                              |        |          | Uredi • | Sve / Nijedan |
|--------------------------------------------|--------|----------|---------|---------------|
| S B Rječnik                                | Ø 4,0  | 4,00     | Uredi + |               |
| 💊 🍓 Prisutnost na predavanjima i vježbarna | B 5,0  | 5,00     | Uredi • | 0             |
| 🗞 🔯 Test za provjeru znanja                | 8 16,0 | 16,00    | Uredi • |               |
| ⊕ [2] Usmeni ispit                         | 25,0   | 25,00    | Uredi • | 0             |
| ⊕ Zalaganje na nastavi                     | Ø 10,0 | 10,00    | Uredi • |               |
| ng 🕹 Predaja rada                          | 20,0   | 20,00    | Uredi • | 0             |
| ⊕                                          | 15,0   | 15,00    | Uredi • | 0             |
| ⊕                                          | 8 5,0  | 5 (5,00) | Uredi • | 0             |
| ∑ Aktivnosti ukupno                        |        | 100,00   | Uredi + |               |

Postavljanje pondera na pojedinu stavku

| Student 1<br>Pravia<br>Digesta jo studentu                                               |          |                 |                            |                                                                           |
|------------------------------------------------------------------------------------------|----------|-----------------|----------------------------|---------------------------------------------------------------------------|
| Stavka ociena                                                                            | Ponder   | Ociena          | Opseg                      | Odaberi jednog ili sve korisnike Student 1  Postotak Povratna informacija |
| III Osnove matematike                                                                    |          |                 |                            |                                                                           |
| lis Aktivnosti koje se ne ocjenjuju                                                      |          |                 |                            |                                                                           |
| G Forum za tematske rasprave                                                             |          | Sviđa mi se     | Sviđa mi se-Ne sviđa mi se | 0,00 %                                                                    |
| III Aktivnosti                                                                           |          |                 |                            |                                                                           |
| 📑 Rječnik                                                                                | 4,00 %   | 3,50            | 0-4                        | 87,50 %                                                                   |
| 🌉 Prisutnost na predavanjima i vježbama                                                  | 5,00 %   | 3,00            | 0-5                        | 60,00 %                                                                   |
| 🖉 Test za provjeru znanja                                                                | 16,00 %  | 6,00            | 0-16                       | 37,50 %                                                                   |
| [2] Usmeni ispit                                                                         | 25,00 %  | 20,00           | 0-25                       | 80,00 %                                                                   |
| [2] Zalaganje na nastavi                                                                 | 10,00 %  | 5,00            | 0-10                       | 50,00 %                                                                   |
| 🚑 Predaja rada                                                                           | 20,00 %  | 10,00           | 0+20                       | 50,00 %                                                                   |
| [2] Izlaganje seminarskog rada                                                           | 15,00 %  | 10,00           | 0-15                       | 66,67 %                                                                   |
| [2] Laboratorijske vježbe                                                                | 5,00 %   | 3               | 1+5                        | 50,00 %                                                                   |
| ∑ Akthmosti ukupno                                                                       | 100,00 % | 60,50 (60,50 %) | 0-100                      | 60,50 %                                                                   |
| <sup>2</sup> Ukupna ocjena za e-kolegij<br>Srednja vrijednost ocjena, stavke bez ocjene. |          | 60,50 (2)       | 0-100                      | 60,50 %                                                                   |

#### Primjer izračuna pomoću zbroja ocjena

Primjer izračuna:

#### Zbroj ocjena (Student 1):

4% od 87,5% = 3,5

5% od 60% = 3

16% od 37,5% = 6

25% od 80% = 20

10% od 50%= 5

10% od 50% = 10

15% od 66,67% = 10

5% od 50% = 3 (kod Zbroja ocjena, stavka koja se ocjenjuje skalom računa se od 1 – n, što iznosi 3 boda)

60,5 (60,50% od 100%)

## Uporaba formule

Prilagođeni izračun ukupne ocjene dobiva se korištenjem formula. Time nastavnici mogu postaviti formule pomoću kojih će izračunati ukupnu ocjenu (dijeliti ili množiti izračune određenim bodovima i slično).

Za postavljanje formule potrebno je odabrati kategoriju za izračun i opciju Uredi izračun.

| $\overline{\chi}$ Obvezne aktivnosti ukupno      | 100,00 | Uredi <del>~</del> |
|--------------------------------------------------|--------|--------------------|
| jeunostavna pondernana srednja vnjednost odjena. |        | 🔲 Uredi izračun    |
| 🐟 📗 Ishodi učenja                                | -      | © Skrij            |

Pristup izračunu za kategoriju

Nakon pristupa pojavljuju se dvije sekcije: Formula i ID brojevi.

Prije samoga upisa formule svakoj je aktivnosti potrebno dodijeliti ID brojeve koji će predstavljati tu aktivnost u samoj formuli. ID brojevi sastoje se od dvostrukih uglatih zagrada i oznake aktivnosti, a popis svih aktivnosti s pripadajućim ID brojevima dostupan je ispod polja za upis formule. Na istome mjestu dodjeljuju se novi ID brojevi.

ID brojevi upisuju se u polje pokraj naziva bez uglatih zagrada jer ih sustav automatski dodaje nakon spremanja promjena.

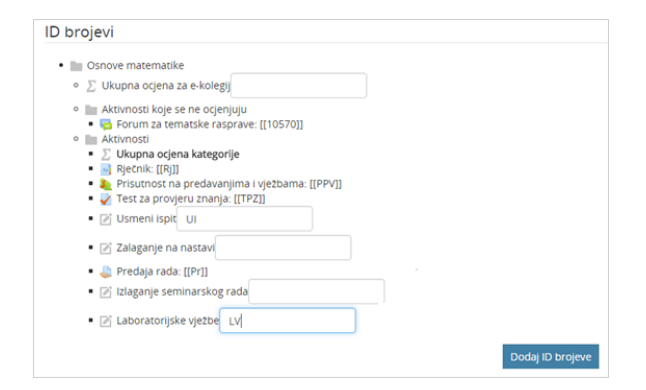

#### Dodjeljivanje ID brojeva

Nakon upisa ID brojeva isti se spremaju odabirom dugmeta Dodaj ID brojeve.

Sintaksa pisanja formule:

1. Započeti sa znakom jednakosti

(=)

1. Odabrati funkciju, primjerice

=sum()

- 1. Unutar okruglih zagrada postavite ID brojeve
- =sum([[stavka1]][[stavka2]][[stavka3]])
- 1. Odvojiti svaki ID broj točka-zarezom(;)
- =sum([[stavka1]];[[stavka2]];[[stavka3]])

## Spremite formulu odabirom dugmeta Spremi promjene.

Najčešće korištene vrste formula su:

- =sum() zbraja sve stavke
- =average() prosjek svih stavki
- =min() minimalna vrijednost svih stavki

## =max() – maksimalna vrijednost svih stavki

## Više o vrstama formula možete pročitati na https://docs.moodle.org/29/en/Grade\_calculations.

| Stavka ocjena                                                                                      |                                             |
|----------------------------------------------------------------------------------------------------|---------------------------------------------|
| Naziv stavke                                                                                       |                                             |
| Izračun 💮                                                                                          | =sum([[TPZ]];[[PPV]];[[ZAL]];[[UI]];[[Pr]]) |
|                                                                                                    |                                             |
|                                                                                                    | Spremi promjene Odustani                    |
| D brojevi                                                                                          |                                             |
| IIII Osnove matematike                                                                             |                                             |
| <ul> <li></li></ul>                                                                                |                                             |
| <ul> <li>Aktivnosti koje se ne ocjenjuju</li> </ul>                                                |                                             |
| <ul> <li>Forum za tematske rasprave: [[1057</li> <li>IIII Aktivnosti</li> </ul>                    | 0]]                                         |
| <ul> <li>Ukupna ocjena kategorije</li> </ul>                                                       |                                             |
| <ul> <li>Rječnik: [[Rj]]</li> </ul>                                                                |                                             |
| <ul> <li>Prisutnost na predavanjima i vježban</li> <li>Test za provjenu znanja: (ITPZI)</li> </ul> | ma: [[PPV]]                                 |
| <ul> <li>Usmeni ispit: [[UI]]</li> </ul>                                                           |                                             |
| <ul> <li>Zalaganje na nastavi: [[ZAL]]</li> </ul>                                                  |                                             |
| <ul> <li>Predaja rada: [[PT]]</li> <li>[2] Izlaganje seminarskog rada: [[]ZL]]</li> </ul>          |                                             |
| <ul> <li>Elaboratorijske vježbe: [[LV]]</li> </ul>                                                 |                                             |
|                                                                                                    | Dodaj ID brojeve                            |

#### Pisanje formule

|          | Oddheri jehngili twe koreniné student 1 •                                                             |                                                                                                    |                                                                                                    |
|----------|----------------------------------------------------------------------------------------------------|----------------------------------------------------------------------------------------------------|----------------------------------------------------------------------------------------------------|
| Ponder   | Ocjena                                                                                                | Opseg                                                                                                    | Postotak Povratna informacija                                                                                                    |
|          |                                                                                                    |                                                                                                    |                                                                                                    |
|          |                                                                                                    |                                                                                                    |                                                                                                    |
|          | Sviđa mi se                                                                                           | Svida mi se-Ne svida mi se                                                                                                    | 0,00 %                                                                                                    |
|          |                                                                                                    |                                                                                                    |                                                                                                    |
| 4,00 %   | 3,50                                                                                                  | 0-4                                                                                                    | 87,50 %                                                                                                    |
| 5,00 %   | 3,00                                                                                                  | 0-5                                                                                                    | 60,00 %                                                                                                    |
| 16,00 %  | 6,00                                                                                                  | 0-16                                                                                                    | 37,50 %                                                                                                    |
| 25,00 %  | 20,00                                                                                                 | 0-25                                                                                                    | 80,00 %                                                                                                    |
| 10,00 %  | 5,00                                                                                                  | 0-10                                                                                                    | 50,00 %                                                                                                    |
| 20,00 %  | 10,00                                                                                                 | 0-20                                                                                                    | 50,00 %                                                                                                    |
| 15,00 %  | 10,00                                                                                                 | 0-15                                                                                                    | 66,67 %                                                                                                    |
| 5,00 %   | 3                                                                                                    | 1-5                                                                                                    | 50,00 %                                                                                                    |
| 100.00 % | 44,00 (44,00 %)                                                                                       | 0-100                                                                                                    | 44,00 %                                                                                                    |
|          | Ponder<br>-<br>-<br>-<br>-<br>-<br>-<br>-<br>-<br>-<br>-<br>-<br>-<br>-<br>-<br>-<br>-<br>-<br>-<br>- | Pander         Degens           -         Sinda mi se           -         Sinda mi se | Pundler         Oppesa         Oppesa           -         Solds maye         Solds maye           -         Solds maye         Solds maye           -         Solds maye         Solds maye           -         Solds maye         Solds maye           -         Solds maye         Solds maye           -         Solds maye         Solds maye           -         Solds maye         Solds maye           -         Solds maye         Solds maye           -         Solds maye         Solds maye           -         Solds maye         Solds maye           -         Solds maye         Solds maye           -         Solds maye         Sold |

#### Primjer izračuna pomoću formule

#### Primjer izračuna:

Izračun na slici prikazuje zbroj stavki Test za provjeru znanja, Prisutnost na predavanjima i vježbama, Zalaganje na nastavi, Usmeni ispit i Predaja rada.

Zbroj = 6/16 + 3/5 + 5/10 + 20/25 + 10/20 = 44 osvojena boda

Sustav prikazuje postotak od 44% od ukupnih 100%, odnosno 44 boda od najveće ocjene e-kolegija 100.

Budući da je ukupan broj bodova navedenih stavki 76, potrebno je postaviti najveću ocjenu e-kolegija 76.

Promjena najveće ocjene e-kolegija podešava se u postavkama kategorije **Osnove matematike** odabirom poveznice **Uredi** u retku te kategorije, odnosno njezinu nazivu.

| Kategorije i stavke                          |               |                      |           |               |
|----------------------------------------------|---------------|----------------------|-----------|---------------|
| Ime                                          | Ponderi 🕐     | Najviša ocjena       | Akcije    | Odaberi       |
| Snove matematike                             |               |                      | Uredi -   | Sve / Nijedan |
|                                              |               |                      | Uredi por | tavke         |
| 🐟 📗 Aktivnosti koje se ne ocjenjuju          |               |                      | © Skrij   |               |
| 🗞 👼 Forum za tematske rasprave               |               | Ne sviđa mi se (2)   | Uredi +   |               |
|                                              |               |                      |           |               |
| <ul> <li>Kategorija ocjena</li> </ul>        |               |                      |           |               |
| Naz                                          | iv kategorije |                      |           |               |
|                                              | in nateBonje  |                      |           |               |
|                                              | Izračun 💮     | Conditional Indexes  |           | -             |
|                                              |               | Srednja vrijednost o | cjena     | •             |
| Prikaži više                                 |               |                      |           |               |
|                                              |               |                      |           |               |
| <ul> <li>Ukupna ocjena kategorije</li> </ul> | 9             |                      |           |               |
| Vrst                                         | e ocjena 🕜    | Milledoor            |           | -             |
|                                              | ,             | vnjednost            |           | •             |
|                                              | Skala 🕐       | Bez skala            |           |               |
|                                              |               | DC2 SKala            |           |               |
| Najveć                                       | a ocjena 💿    | 76                   |           |               |
|                                              |               |                      |           |               |
| Najmanj                                      | a ocjena   ?  | 0.00                 |           |               |
|                                              |               |                      |           |               |
|                                              | Skriveno 🕜    |                      |           |               |
| 7-                                           | kiluxana @    |                      |           |               |
| Za                                           | kijucano 🕐    |                      |           |               |
| Prikaži više                                 |               |                      |           |               |
|                                              |               |                      |           |               |
|                                              |               | Spremi promjene      | Odustani  |               |
|                                              |               |                      |           |               |

Promjena najveće ocjene

U Izvještaju nastavnika za Studenta 1 prikazat će se ispravan postotak od 57,89%.

44 bodova / 76 bodova = 57,89%

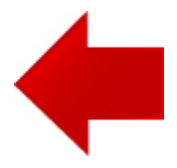

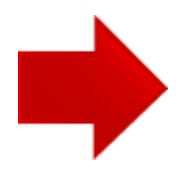